### Miten saat lisättyä kuvaan paikkatiedot

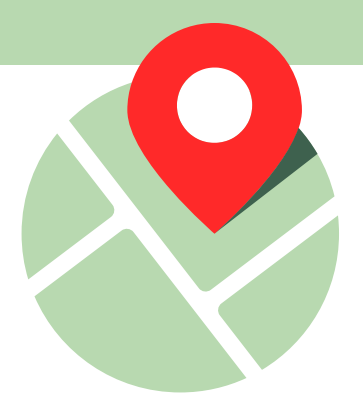

### iOS-käyttöjärjestelmä (iPhone)

#### Vaihtoehto 1: Ota kuva, johon olet sallinut paikkatietojen näkymisen

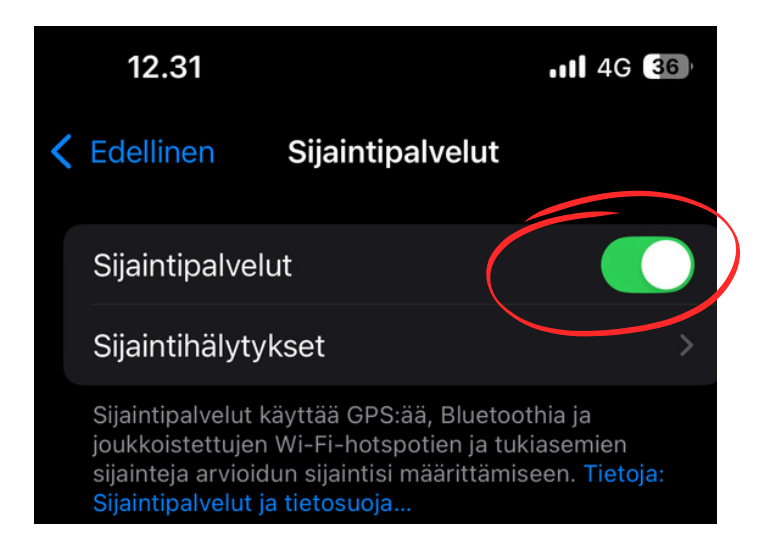

Varmista ensin, että olet sallinut paikkatietojen jakamisen:

Asetukset - Sijantipalvelut

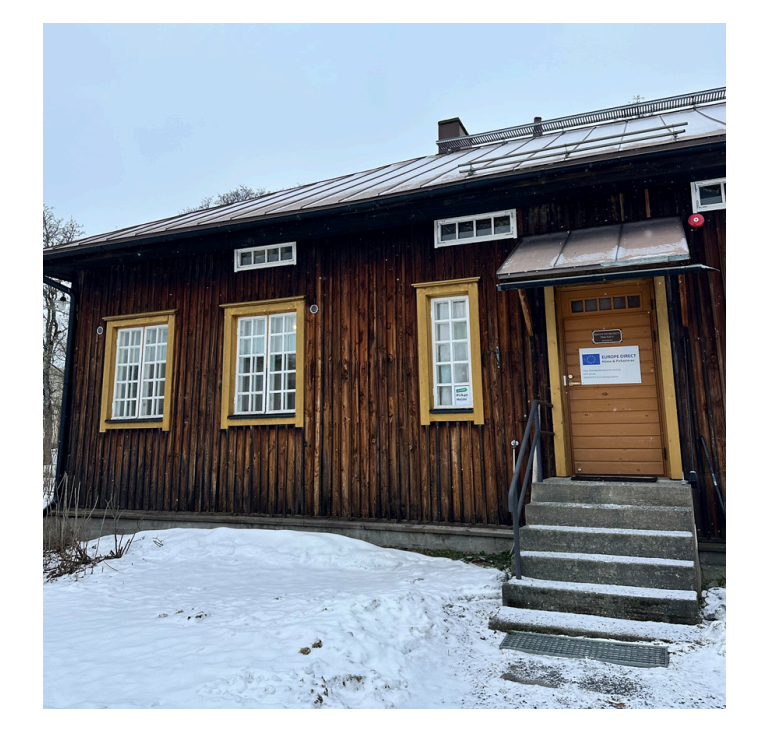

Ota sen jälkeen kuva, jossa näkyy rakennus tai muu kohde/hankinta, mihin olet saanut rahoitusta.

Tämän jälkeen voit siirtää kuvan Hyrrään maksuhakemukseesi.

#### Muista:

Kuva tulee lisätä Hyrrään suoraan puhelimen kameranrullasta tai siirtää pilvipalvelun (Google Kuvat, iCloud) kautta tietokoneelle, jotta paikkatiedot säilyvät kuvassa.

Paikkatiedot poistuvat kuvasta, mikäli sen lähettää sähköpostilla tai pikaviestimellä (esim. WhatsApp).

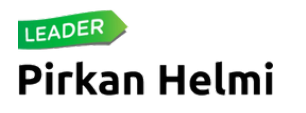

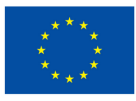

Euroopan unionin osarahoittama

# Vaihtoehto 2: Voit myös ottaa näyttökuvakuvan, jossa näkyy kohteesi paikkatiedot

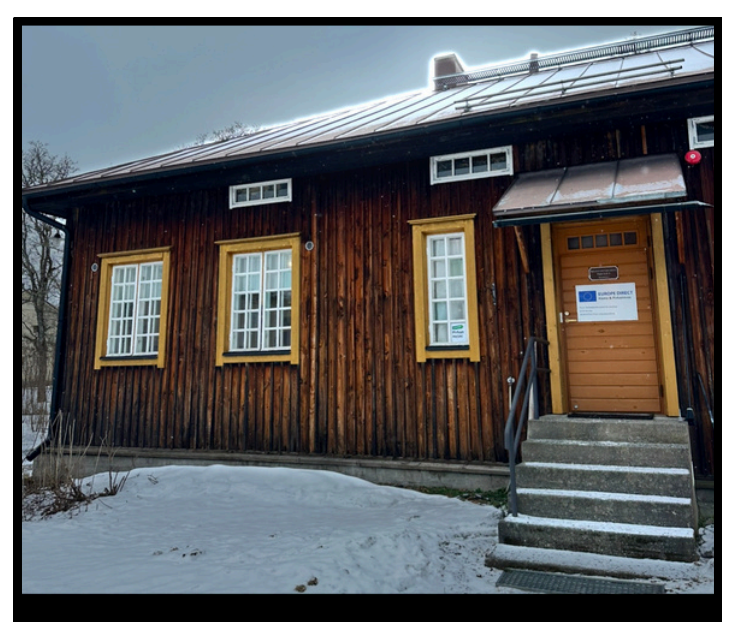

Lisää kuvateksti

maanantai 3. helmikuuta 2025 klo 9.55 Muokka

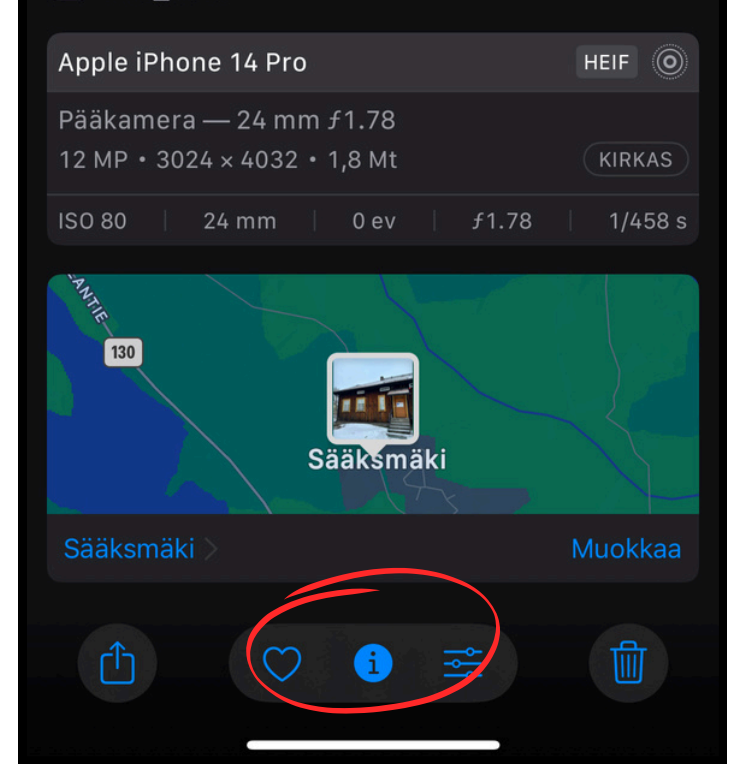

Siirry kameranrullan kuviin ja avaa ottamasi kuva.

Paina ikonista

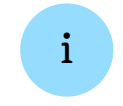

Kun sijantitiedot avautuvat, voit ottaa näyttökuvan.

Kuvan saat otettua painamalla samanaikaisesti sivupainiketta sekä äänenvoimakkuuden lisäyspainiketta.

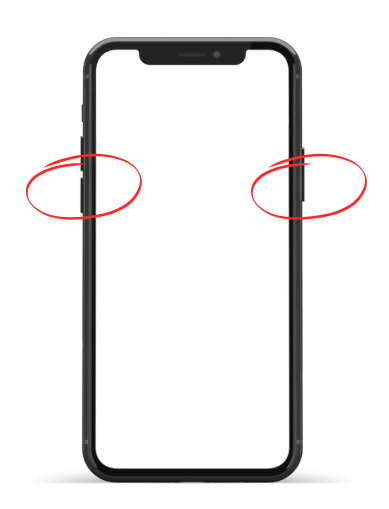

Tämän jälkeen voit siirtää näyttökuvan Hyrrään maksuhakemukseesi.

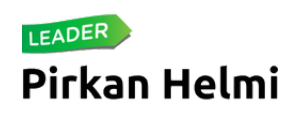

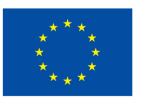

### Android-käyttöjärjestelmä (esim. Samsung, Oneplus)

## Vaihtoehto 1: Ota kuva, johon olet sallinut paikkatietojen näkymisen

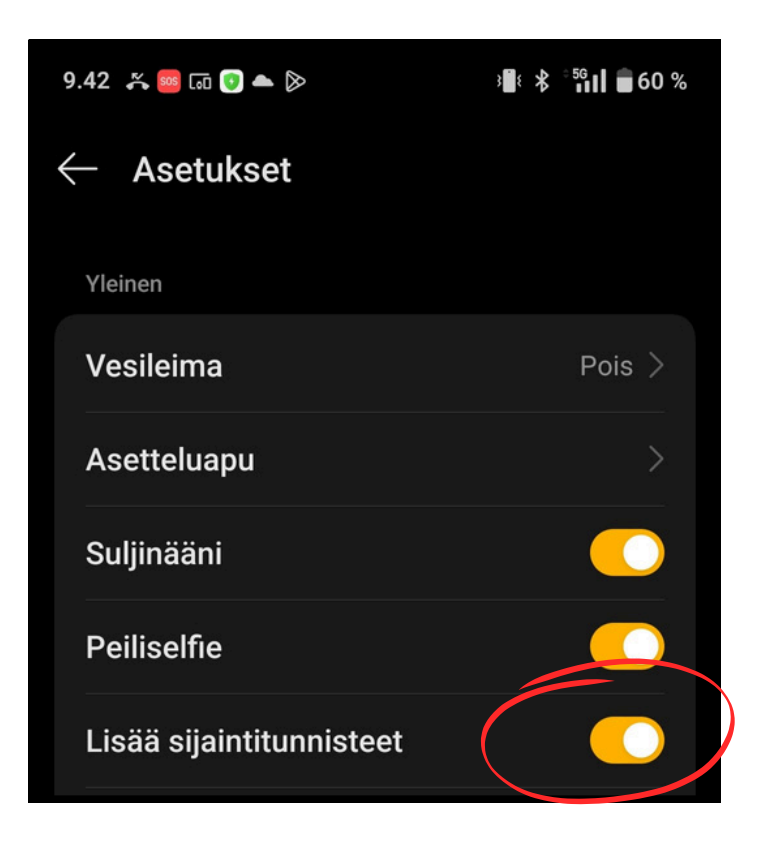

Varmista ensin, että olet sallinut paikkatietojen jakamisen:

Kamera - Asetukset - Lisää sijantitunnisteet

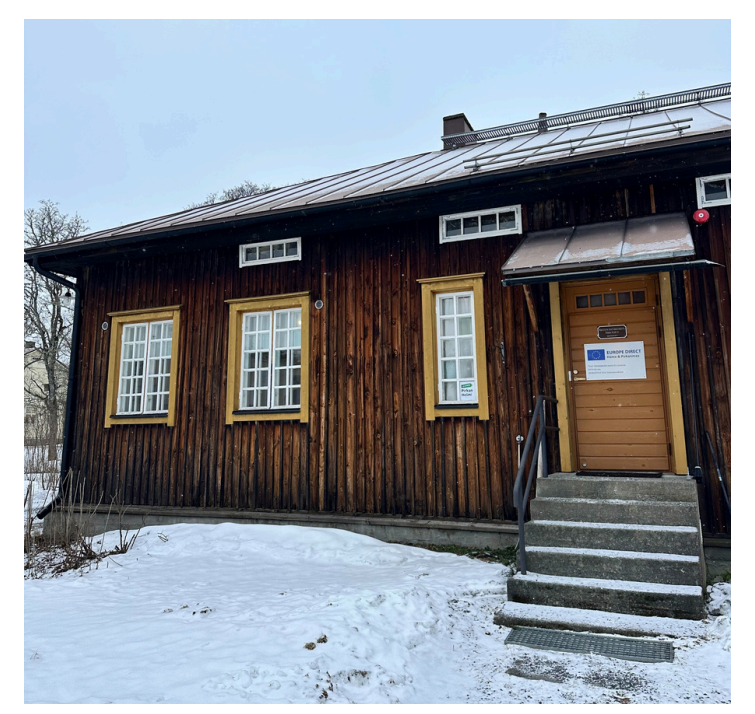

Ota kuva, jossa näkyy rakennus tai muu kohde/hankinta, mihin olet saanut rahoitusta.

Tämän jälkeen voit siirtää kuvan Hyrrään maksuhakemukseesi.

#### Muista:

Kuva tulee lisätä Hyrrään suoraan puhelimen kameranrullasta tai siirtää pilvipalvelun (Google Kuvat, iCloud) kautta tietokoneelle, jotta paikkatiedot säilyvät kuvassa.

Paikkatiedot poistuvat kuvasta, mikäli sen lähettää sähköpostilla tai pikaviestimellä (esim. WhatsApp).

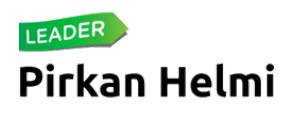

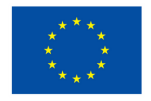

Euroopan unionin osarahoittama

# Vaihtoehto 2: Voit myös ottaa näyttökuvakuvan, jossa näkyy kohteesi paikkatiedot

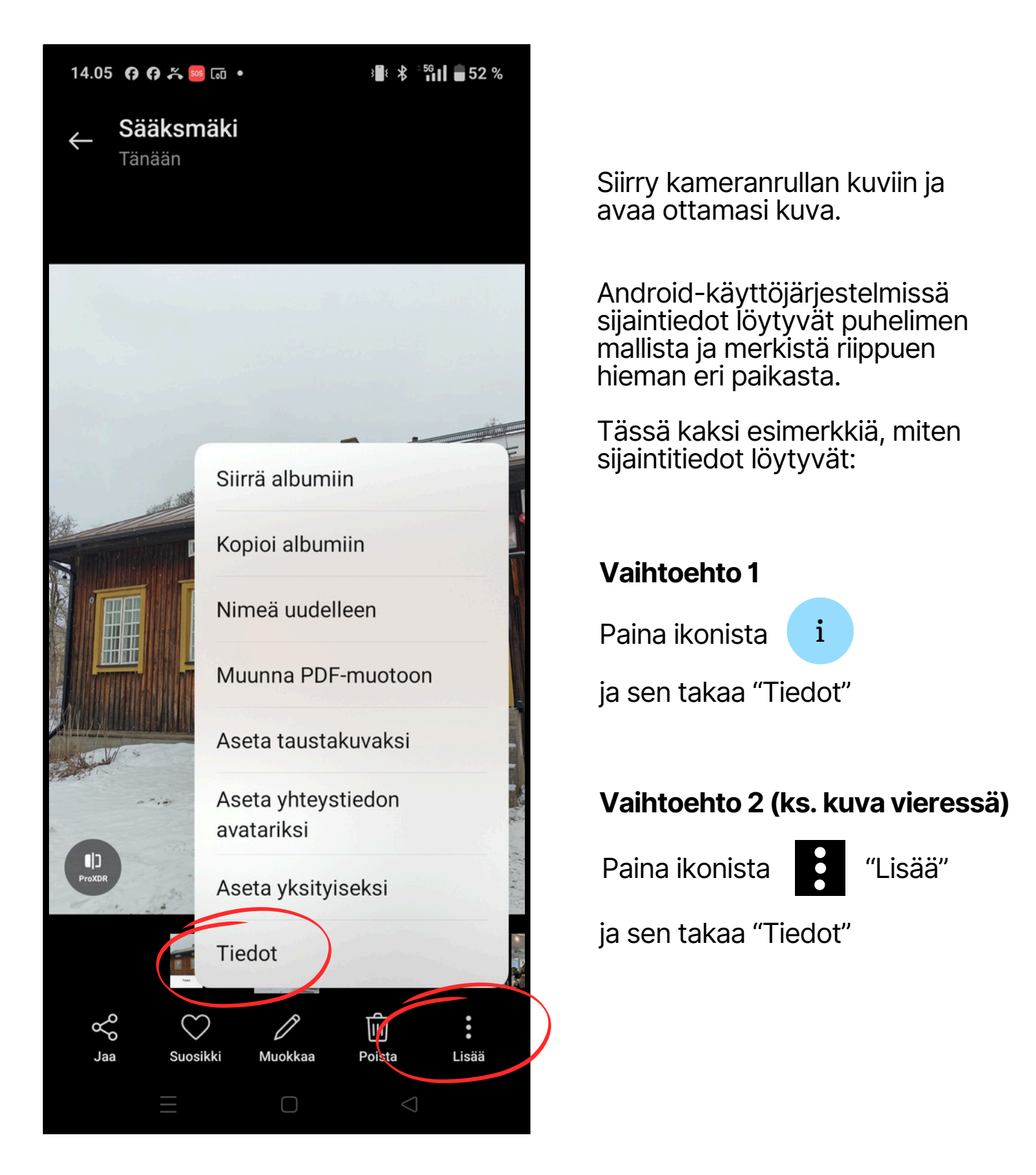

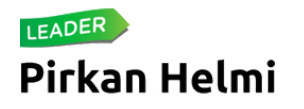

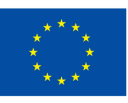

Euroopan unionin osarahoittama

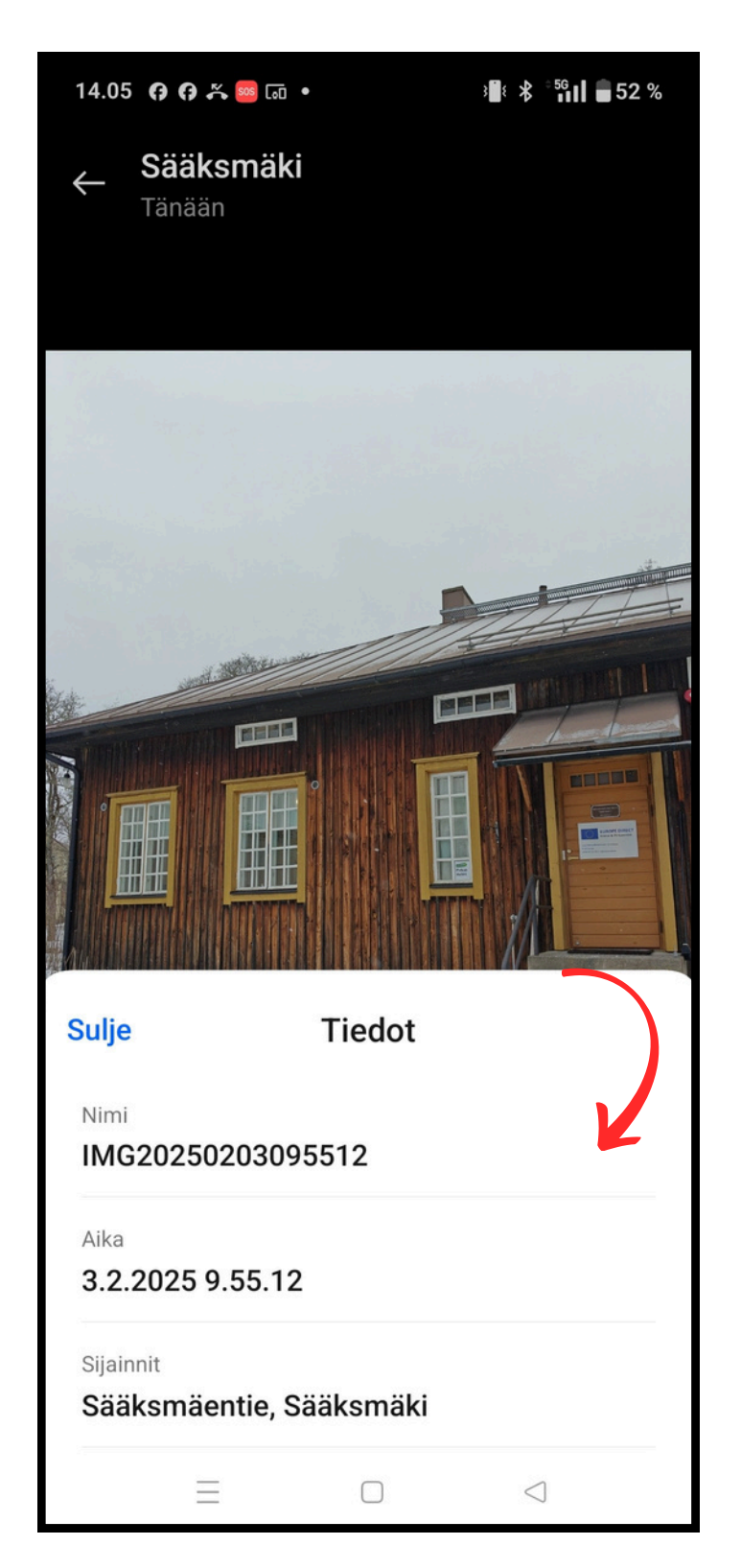

Kun paikkatiedot avautuvat, voit ottaa näyttökuvan.

Mikäli kuvan paikkatiedot peittävät koko ruudun, voit liuttaa palkkia alaspäin, jotta ottamasi kuva näkyy paremmin (ks. kuva vieressä).

Ota sen jälkeen näyttökuva painamalla samanaikaisesti virtapainiketta ja äänenvoimakkuuden vähennyspainiketta.

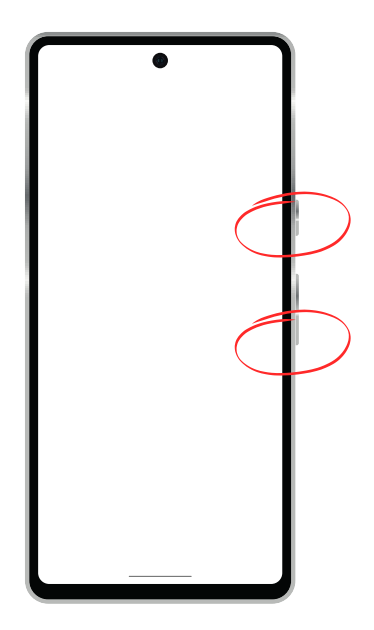

Tämän jälkeen voit siirtää näyttökuvan Hyrrään maksuhakemukseesi.

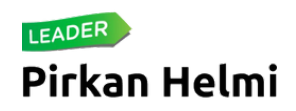

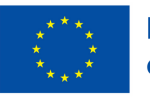